# Hinweise zur Nutzung der Datenbank OrganicXseeds für Kontrollbehörden

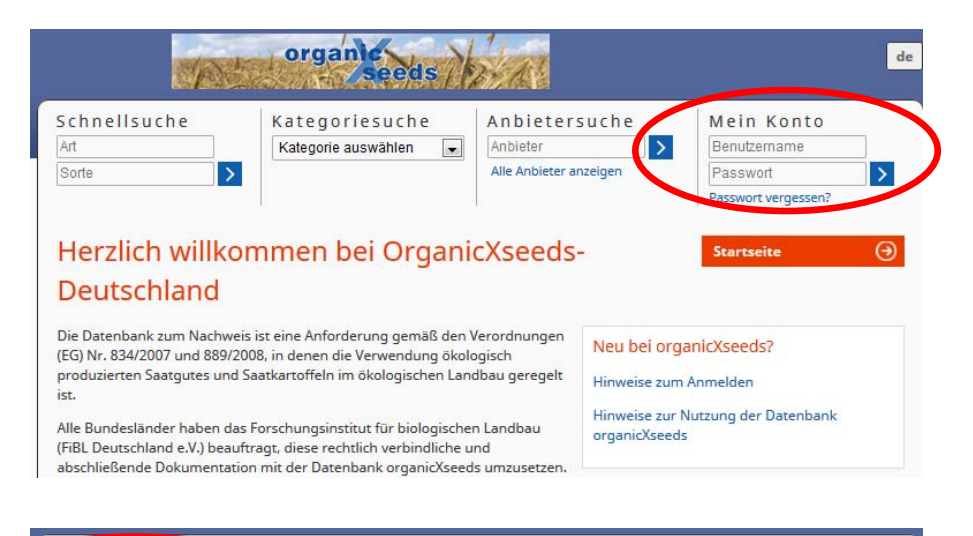

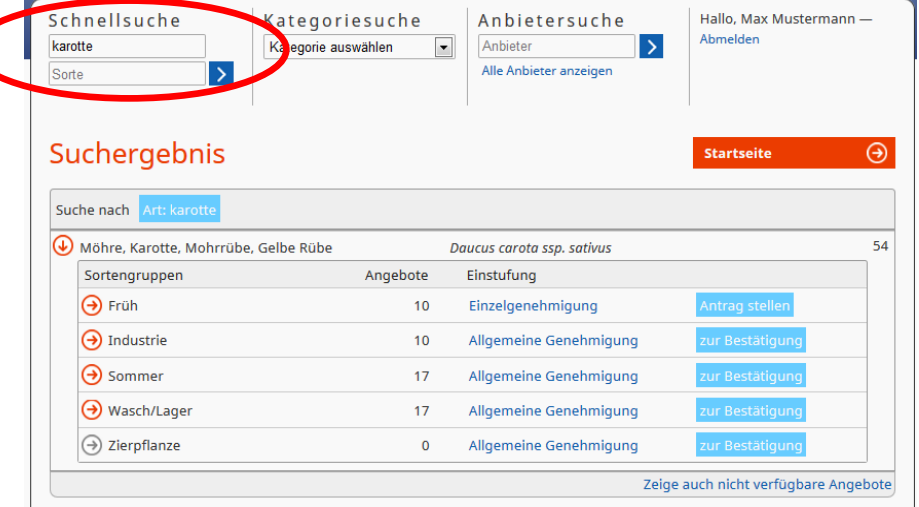

#### Anmeldung

Sehr geehrter Nutzer der Datenbank OrganicXseeds,

die Datenbank OrganicXseeds wurde zum 15. Januar 2014 völlig überarbeitet. ➤ Bitte nutzen Sie für Ihre Anmeldung die neuen Zugangsdaten, die Sie vom Datenbank Verwalter erhalten haben und melden Sie sich rechts oben unter "Mein Konto" an.

➤ Falls Ihnen die neuen Zugangsdaten nicht vorliegen, wenden Sie sich bitte an den Datenbank Verwalter FiBL Deutschland e.V.

Falls Sie Ihre Zugangsdaten einmal vergessen haben, können Sie sich diese über "Passwort vergessen" an Ihre hinterlegte E-Mail-Adresse zusenden lassen.

#### Suche nach Saat- bzw. Pflanzgut

 Alle Nutzer der Datenbank können auch OHNE vorherige Anmeldung alle Suchfunktionen nach Saat- bzw. Pflanzgut und Anbietern nutzen!
 Bitte beachten Sie: Eine formale Antragsstellung kann jedoch nur für einen angemeldet Nutzer durchgeführt werden.

### Schnellsuche

Bitte geben Sie entweder eine Art oder eine Sorte oder eine Art und eine Sorte in die Felder der "Schnellsuche" ein (im Beispiel: Art "Karotte").
 Alle Arten werden nach definierten Sortengruppen unterteilt. Im Suchergebnis werden die Anzahl der verfügbaren Angebote für die jeweilige Sortengruppe sowie die Einstufung der Sortengruppe angezeigt.

Über eines der hellblauen Felder können Sie direkt entweder einen Antrag stellen oder sich eine Bestätigung für eine Sorte ausdrucken.

| s c h n e ll s u c h e<br>karotte | Kategorie auswählen | Anbietersuche<br>Anbieter  | Hallo, Max Must<br>Abmelden | ermann — |
|-----------------------------------|---------------------|----------------------------|-----------------------------|----------|
| Suchergebnis                      |                     |                            | Startseite                  | €        |
| Suche nach Art: karotte           | Gelbe Rübe L        | Daucus carota ssp. sativus |                             | 54       |
| Sortengruppen                     | Angebote            | Einstufung                 |                             |          |
| Früh                              | 10                  | Einzelgenehmigung          | Antrag stellen              |          |
| Sorten                            | Angebote            | Liefergebiete              |                             | Verlauf  |
| ⊖ Fine                            | 2                   | Deutschland                |                             | 8        |
| ⊖ Jeanette F1                     | 1                   | Deutschland                |                             | 8        |
| ⊖ Nantaise 2/Fanal                | 2                   | Deutschland                |                             | Ð        |
| ⊖ Nantaise 2/Fynn                 | 1                   | Deutschland                |                             | æ        |
| ⊖ Nantaise 2/Milan                | 1                   | Deutschland                |                             | Ð        |
| ⊖ Nantes 2                        | 1                   | Deutschland                |                             | Ð        |
| ⊖ Oxhella                         | 2                   | Deutschland                |                             | æ        |
|                                   |                     |                            |                             |          |

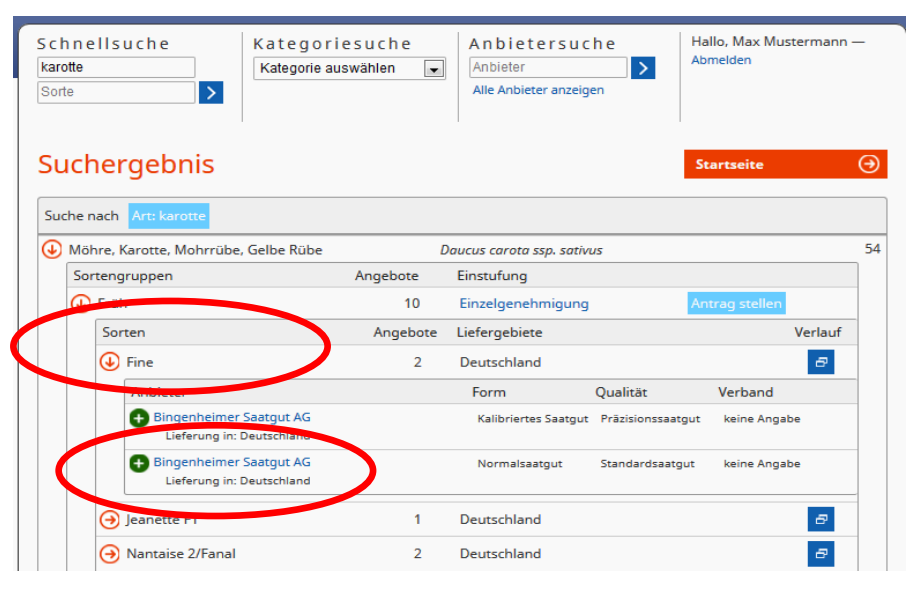

 Durch anklicken einer Sortengruppen, öffnet sich die Anzeige der Sortengruppen für die dazugehörigen Sorten (im Beispiel: Sortengruppe "Früh")
 Die Sortenanzeige zeigt die Anzahl der Angebote für diese Sorte, die verfügbaren Liefergebiete sowie den "Verlauf", zu welchen Zeiträumen die angegebene Sorte in der Datenbank als verfügbar eingetragen ist (ehemals: "Historie").

> Durch klicken auf eine der Sorten erhalten Sie eine Übersicht der Angebote (im Beispiel : *Sorte "Fine"*)

> Diese werden nach Anbieter, Liefergebiet sowie Form und Qualität des Saatbzw. Pflanzgutes und Verband sortiert.

> Durch klicken auf eines der Angebote (grüner Kreis mit weißem Kreuz) öffnet sich in einem neuen Fenster die Detailansicht zu dem jeweiligen Angebot.

| Sorte, Selektion                                                                                                    | Fine                                 |                                                     |                                 |
|----------------------------------------------------------------------------------------------------|--------------------------------------|-----------------------------------------------------|---------------------------------|
| Verfügbarkeit                                                                                                    | 🕂 Angebot derzeit verfüb             | ar                                                  |                                 |
| Art                                                                                                    | Möhre, Karotte, Mohrrübe,            | Gelbe Rübe (Daucus carota ssp. sativus)             |                                 |
| Sortengruppen                                                                                                    | • Sommer<br>• Früh<br>• Wasch/Lager  |                                                     |                                 |
| Saatgutform                                                                                                    | Kalibriertes Saatgut                 |                                                     |                                 |
| Saatgutqualität                                                                                                    | Präzisionssaatgut                    |                                                     |                                 |
| Zertifiziert nach                                                                                                    | keine Angabe                         |                                                     |                                 |
| Züchter                                                                                                    | Kultursaat e.V.                      |                                                     |                                 |
| Züchtungsprogramm                                                                                                    | zertifiziert ökologisch / biol       | ogisch-dynamisch                                    |                                 |
| Region(en), in der die Sorte empfohlen v                                                                                                    | vird:                                |                                                     |                                 |
| Region(en), in der die Sorte zugelassen i                                                                                                    | st:                                  |                                                     |                                 |
| Hinweis                                                                                                    |                                      |                                                     |                                 |
| Bingenheimer Saatgut AG                                                                                                    |                                      |                                                     |                                 |
| Bingenheimer Saatgut AG<br>Ökologische Saaten<br>Kronstraße 24<br>61209 Echzell<br>Deutschland<br>Tel.: +49 6035 18990<br>Fax: +49 6035 189940<br>E-Mail: info@bingenheimersaatgut.<br>Webseite: http://www.bingenheime<br>Liefergebiete: Deutschland<br>Lieferhinweise: | de<br>rsaatgut.de                    |                                                     |                                 |
| Drucken                                                                                                    |                                      |                                                     |                                 |
| Schnellsuche<br>kar<br>Sorte                                                                                                    | kategoriesuche<br>Kaegorie auswählen | Anbietersuche<br>Anbieter<br>Alle Anbieter anzeigen | Hallo, Max Musterma<br>Abmelden |
| Suchergebnis                                                                                                    |                                      |                                                     | Startseite                      |
| Suche nach Art: kar                                                                                                    |                                      |                                                     |                                 |
| Amerikanische Erdhirne, Indi                                                                                                    | anerbirne, Kartoffelbohne            | Anios americana                                     |                                 |
| Kardy                                                                                                    | and birne, varioneiboillie           | Cupara cardupculus                                  |                                 |
|                                                                                                    |                                      | cynuru caraunculus                                  |                                 |
| Kartoffel, Erdapfel                                                                                                    |                                      | Solanum tuberosum                                   |                                 |
| Hohl > Blumenkohl, Karfiol                                                                                                    |                                      | Brassica oleracea var. botrytis                     |                                 |
| \ominus Möhre, Karotte, Mohrrübe, G                                                                                                    | ielbe Rübe                           | Daucus carota ssp. sativus                          |                                 |
| 0                                                                                                    |                                      | In a manage hastertan                               |                                 |

€

158 28 54

Zeige auch nicht verfügbare Angebote

➢ Im Angebotsdetail sehen Sie alle relevanten Informationen des Angebotes und die Kontaktdaten des Anbieters.

≻Über den Button "Drucken" ganz unten in der Detailansicht, können Sie ein PDF zu dem Angebot mit aktuellem Tagesdatum erstellen und bei Bedarf ausdrucken oder abspeichern.

➢ Bitte beachten sie, dass es unterschiedliche Schreibweisen gibt. Falls Sie nicht das gewünschte Suchergebnis erlangen, versuchen Sie auch eine Suche nach einem Wortteil. Beispielsweise anstelle von *"karotte"* nur *"kar"*. Es werden Ihnen dann alle Treffer mit der Buchstabenfolge *"kar"* angezeigt. Dies gilt sowohl für die Art- als auch die Sortennamen.

➢ Bitte beachten Sie: Es werden nur verfügbare Angebote angezeigt. Wenn Sie auch Angebote einsehen wollen, die zum Zeitpunkt der Suche nicht verfügbar sind, klicken Sie auf "Zeige auch nicht verfügbare Angebote".

| Schnellsuche<br>Art<br>Sorte | Kategoriesuche<br>Kategorie auswählen 💽 | Antietersuche<br>Antieter > | Hallo, Max Mustermann —<br>Abmelden |
|------------------------------|-----------------------------------------|-----------------------------|-------------------------------------|
| Kategorie "Ge                | treide"                                 |                             | startSeite                          |
|                              |                                         | Liste der Arten filter      | n                                   |
| Art                          |                                         | Botanischer Name            |                                     |
| Buchweizen                   |                                         | Fagopyrum esculentum        |                                     |
| Dinkel, Spelz, Korn, Spelt   |                                         | Triticum spelta             |                                     |
| Einkorn > Sommereinkorn      |                                         | Triticum monococcum         |                                     |
| Einkorn > Wintereinkorn      |                                         | Triticum monococcum         |                                     |
| Emmor                        |                                         | Triticum dicoccum           |                                     |
| crimer                       |                                         |                             |                                     |
| Gerste > Sommergerste        |                                         | Hordeum vulgare.            |                                     |

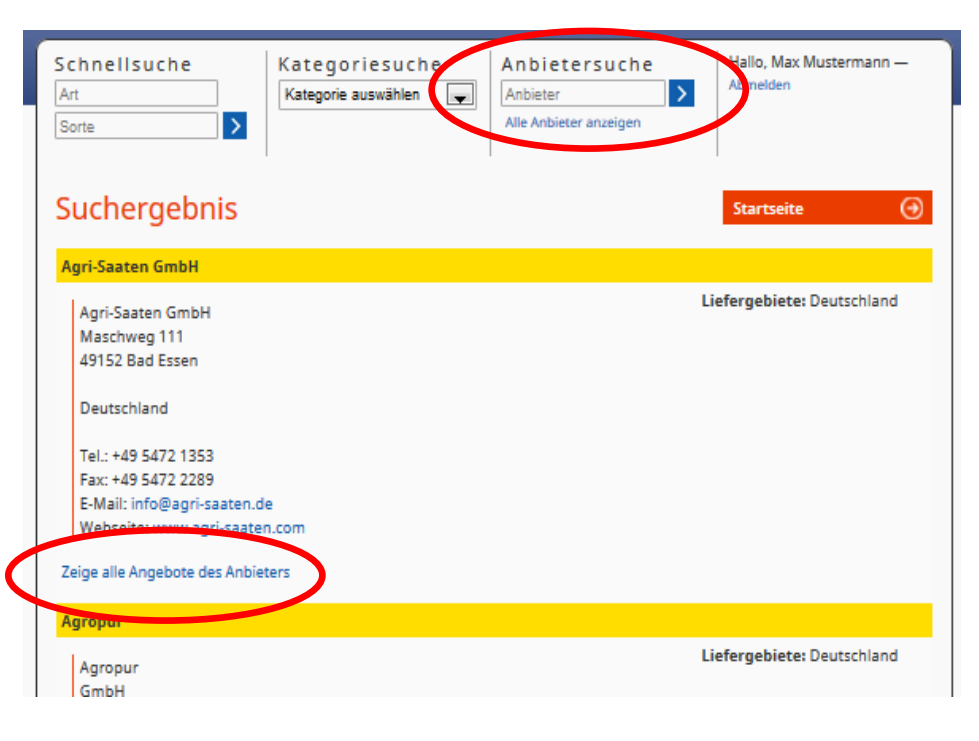

### Kategoriesuche

➢ Bei der Kategoriesuche wählen Sie aus einer vordefinierten Liste eine Kategorie aus (im Beispiel: Kategorie *"Getreide"*).

➢ Die linke Spalte zeigt alle Arten an, die der gewählten Kategorie zugeordnet wurden. Die rechte Spalte zeigt den zur Art dazugehörigen botanischen Namen an.

➢ Über "Liste der Arten filtern" können Sie über eine Freitexteingabe nach der gewünschten Pflanze suchen.

Bitte beachten Sie, dass es für ein und dieselbe Art mehrere botanische Namen geben kann. Um die Datenbank übersichtlich zu halten, wird versucht den gebräuchlichsten botanischen Namen für eine Art zu verwenden.

# Anbietersuche

Bei der Anbietersuche können Sie direkt nach Anbietern von Saat- bzw.
 Pflanzgut und deren Kontaktdaten sowie Liefergebieten suchen.

➢ Über den Link "Alle Anbieter anzeigen" werden alle im ausgewählten Land registrierten Anbieter mit Ihrem Sortiment angezeigt.

➢Eine Übersicht der Angebote des Anbieters können Sie über "Zeige alle Angebote der Anbieters" einsehen.

| <b>chnellsuche</b><br><sup>ut</sup>                                                                                                    | Kategori                                                                                                    | oriesuche<br>ie auswählen 🔹                                                                                         | Anbieter Anbieter                                                                                                    | uche                                        | Hallo, la_de_DE — Abmelden                                    |
|----------------------------------------------------------------------------------------------------|----------------------------------------------------------------------------------------------------|----------------------------------------------------------------------------------------------------|----------------------------------------------------------------------------------------------------|---------------------------------------------|---------------------------------------------------------------|
| sorte >                                                                                                    |                                                                                                    |                                                                                                    | Alle Anbieter anzo                                                                                                    | eigen                                       |                                                               |
| ntragsstatist                                                                                                    | ik                                                                                                    |                                                                                                    |                                                                                                    |                                             | Antragsstatistik                                              |
| von (Pflicht)                                                                                                    |                                                                                                    | bis (optional)                                                                                                    |                                                                                                    |                                             | Antragsstatistik                                              |
| 01.01.2013                                                                                                    |                                                                                                    |                                                                                                    |                                                                                                    |                                             | Benutzerdaten                                                 |
| Kategorie                                                                                                    |                                                                                                    | Art                                                                                                    |                                                                                                    | Sortengrupp                                 | be                                                            |
| Getreide                                                                                                    | •                                                                                                    | Gerste > Wintergerste                                                                                               | •                                                                                                    | Zweizeilige                                 |                                                               |
|                                                                                                    |                                                                                                    |                                                                                                    |                                                                                                    |                                             |                                                               |
| e chtliches<br>G-Rechsvorschriften<br>Iligemeinverfügungen der Lände<br>erichte über Genehmigungen                                                                                                    | Hilfe<br>Hilfe zur A<br>Hilfe zur N<br>Fragen un                                                                          | unmeldung<br>Jutzung der Datenbank<br>Id Antworten                                                                  | In formatio<br>Kontakt<br>Impressum<br>Anbieter von Saat- u                                                                  | n e n<br>und Pflanzgut                      | <b>FiBL</b>                                                   |
| echtliches<br>G-Rechtsvorschriften<br>Iggemeinverfögungen der Länder<br>erichte über Genehmigungen<br>chnellsuche<br>t<br>orte                                                                              | Hilfe zur A<br>Hilfe zur A<br>Hilfe zur A<br>Fragen un<br>Kate g<br>Kategori                                              | nmeldung<br>Nutzung der Datenbank<br>Id Antworten<br>O r i e s u c h e<br>e auswählen                               | Informatio<br>Kontakt<br>Impressum<br>Anbieter von Saat- u<br>Anbieter<br>Alle Anbieter anze                                 | n e n<br>und Pflanzgut<br>u c h e<br>velgen | Hallo, ia_de_DE — Abmelden                                    |
| Cechtliches<br>G-Rechtsvorschriften<br>Ilgemeinverfügungen der Länder<br>erichte über Genehmigungen<br>chnellsuche<br>t<br>orte                                                                             | Hilfe<br>Hilfe zur A<br>Hilfe zur N<br>Fragen un<br>Kategori<br>Kategori                                                  | nmeldung<br>Jurzung der Datenbank<br>id Antworten<br>oriesuche<br>e auswählen                                       | Informatio<br>Kontakt<br>Impressum<br>Anbieter von Saat- u<br>Anbieter su<br>Anbieter<br>Alle Anbieter anze                  | n e n<br>und Pflanzgut<br>L c h e           | Hallo, ia_de_DE — Abmelden                                    |
| Sechtliches<br>GRechtsvorschriften<br>Ilgemeinverfügungen der Länder<br>erichte über Genehmigungen<br>chnellsuche<br>t<br>orte ><br>Ubersicht der                                                           | Hilfe<br>Hilfe zur A<br>Hilfe zur N<br>Fragen un<br>Kategori<br>Kategori<br>Anträg<br>zahl Bewillig                       | unmeldung<br>Sutzung der Datenbank<br>id Antworten<br>oriesuche<br>e auswählen                                      | Informatio<br>Kontakt<br>Impressum<br>Anbieter von Saat- u<br>Anbieter anzu<br>Anbieter<br>Alle Anbieter anzu                | n e n<br>und Pflanzgut<br>L c h e<br>Leigen | Hallo, ia_de_DE — Abmelden<br>Antragsstatistik                |
| e ch t l i ch e s<br>G-Rechtsvorschriften<br>Igemeinverfügungen der Länder<br>richte über Genehmigungen<br>chn e l I s u ch e<br>t<br>orte ><br><b>Jbersicht der</b><br>orte An<br>erste > Wintergerste - Z | Hilfe<br>Hilfe zur A<br>Hilfe zur N<br>Fragen un<br>Kateg<br>Kategori<br>Anträg<br>zahl Bewillig<br>weizeilige -          | oriesuche<br>e auswählen                                                                                            | Informatio<br>Kontakt<br>Impressum<br>Anbieter von Saat- t<br>Anbieter<br>Alle Anbieter anze<br>Alle Anbieter anze           | n e n<br>und Pflanzgut<br>u c h e<br>elgen  | Hallo, ia_de_DE — Abmelden<br>Antragsstatistik                |
| e ch t l i ch e s<br>G-Rechtsvorschriften<br>Iggemeinverfügungen der Länder<br>erichte über Genehmigungen<br>ch n e l I s u ch e<br>t<br>Jbersicht der<br>orte An<br>ierste > Wintergerste - Z<br>inesse 1  | Hilfe zur A<br>Hilfe zur A<br>Hilfe zur N<br>Fragen un<br>Kategori<br>Kategori<br>Anträg<br>zahl Bewillig<br>weizeilige - | onmeldung<br>Nutzung der Datenbank<br>Id Antworten<br>oriesuche<br>e auswahlen<br>e auswahlen<br>e<br>gungen<br>1/1 | Informatio<br>Kontakt<br>Impressum<br>Anbieter von Saat- t<br>Anbieter<br>Alle Anbieter anze<br>Alle Anbieter anze<br>Anzahl | n e n<br>und Pflanzgut<br>u c h e<br>sigen  | Hallo, ia_de_DE — Abmelden Antragsstatistik Details Im Detail |

# Antragsstatistik

> Über den Menüpunkt "Antragsstatistik" können Sie abgeschlossenen Anträge recherchieren.

➢ Hierzu geben Sie in das Feld "von" das Datum ein, ab welchen Zeitraum Sie recherchieren wollen (im Beispiel 01.01.2013) (Pflichtfeld).

➢ Optional können Sie auch über das "bis" Feld den Zeitraum weiter eingrenzen.

➢Wählen Sie nun über das Feld "Kategorie" eine Kategorie aus (im Beispiel: Kategorie "Getreide") (Pflichtfeld).

> Optional können Sie nach Auswahl der Kategorie über das Feld "**Art**" die Art weiter eingrenzen (im Beispiel: Art *"Gerste > Wintergerste"*).

> Nach Auswahl der Art können Sie über das Feld "**Sortengruppe**" eine Sortengruppe auswählen (im Beispiel: Sortengruppe "*Zweizeilige*").

> Um die Suche zu starten, klicken Sie auf "weiter".

 Sie erhalten eine Übersicht der Anträge, die Ihren Suchkriterien entsprechen.
 Die Spalte "Anzahl Anträge" gibt Auskunft über die Anzahl der gestellten Anträge auf Einzelgenehmigung, unabhängig davon ob der Antrag genehmigt oder abgelehnt wurde.

> Die Spalte "**Anzahl Bewilligungen**" zeigt die Anzahl an Anträgen die genehmigt wurden.

➢ Über den Link "Im Detail" können Sie die Detailansicht des Antrages auf Einzelgenehmigung öffnen.

| ntragsteller        | Menge             | Fläche                           |                                                                |                                                           |                                                                                                    |
|---------------------|-------------------|----------------------------------|----------------------------------------------------------------|-----------------------------------------------------------|----------------------------------------------------------------------------------------------------|
|                     |                   | / Stück                          | Bearbeitungsdatum                                              | Hinweis der<br>Kontrollstelle                             | Grund / Begründung<br>Antragsteller                                                                                                    |
| rage                |                   |                                  |                                                                |                                                           |                                                                                                    |
| E-BW-<br>06-13450-A | 1.26<br>Kilogramm | 5.5 m²                           | 29.10.2013                                                     | in ordnung                                                | S6 / test msg / Das von mir<br>eingesetzte Saatgut muss<br>aufgrund besonderer<br>gesetzlicher Vorschriften<br>(phytosanitäre Maßnahmen<br>angeordnet durch die<br>zuständige Behörde) mit<br>Substanzen gebeizt werden,<br>die nicht der EG-Öko-<br>Verordnungen entsprechen. / |
| E                   | -8W-<br>6-13450-A | -8W- 1.26<br>6-13450-A Kilogramm | -BW- 1.26<br>6-13450-A Kilogramm <sup>5.5</sup> m <sup>2</sup> | -BW- 1.26<br>6-13450-A Kilogramm 5.5 m² 29.10.2013<br>ige | -BW- 1.26 5.5 m² 29.10.2013 in ordnung<br>6-13450-A Kilogramm                                                                                                    |

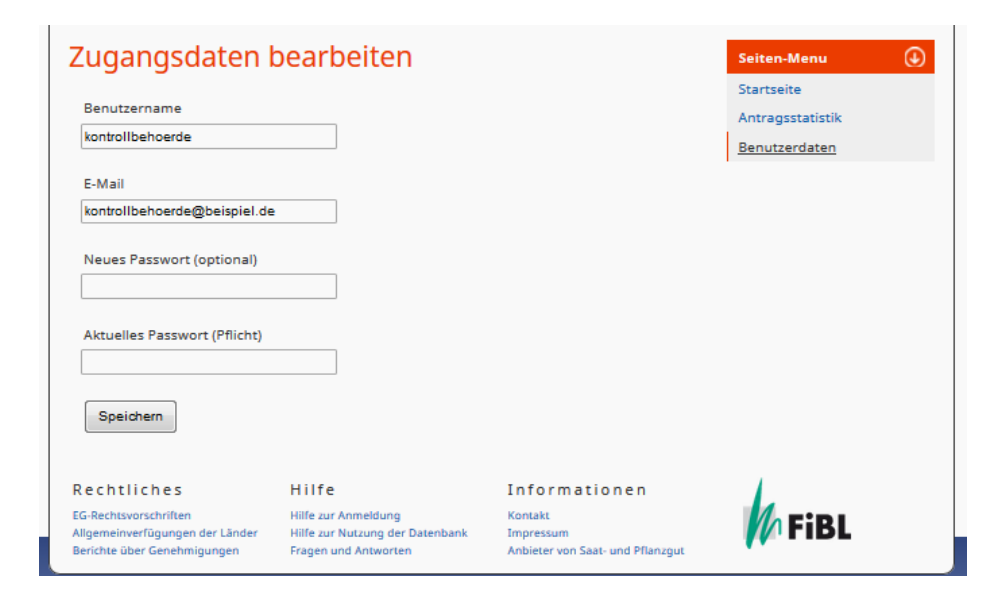

# Antragsstatistik: Antrag im Detail

In der Detailansicht eines Antrages können Sie die relevanten Daten, wie z. B. kontrollierende Kontrollstelle, Antragsteller (anonymisiert durch Betriebsnummer), Menge bzw. Fläche/Stück und das Bearbeitungsdatum einsehen.

➢ Über die Spalte "Grund/Begründung Antragsteller" können Sie den ausgewählten Grund sowie die schriftliche Begründung des Antragstellers einsehen.

Über die Spalte "Hinweis der Kontrollstelle" können Sie den Begründungstext über die Genehmigung oder Ablehnung der Kontrollstelle einsehen.

## Benutzerdaten: Zugangsdaten bearbeiten

> Über die Menüleiste "**Benutzerdaten**" können Sie Ihre Zugangsdaten bearbeiten.

> Sie können den **Benutzernamen**, die **E-Mail-Adresse** oder das **Passwort** ändern.

Klicken Sie anschließend auf "speichern".